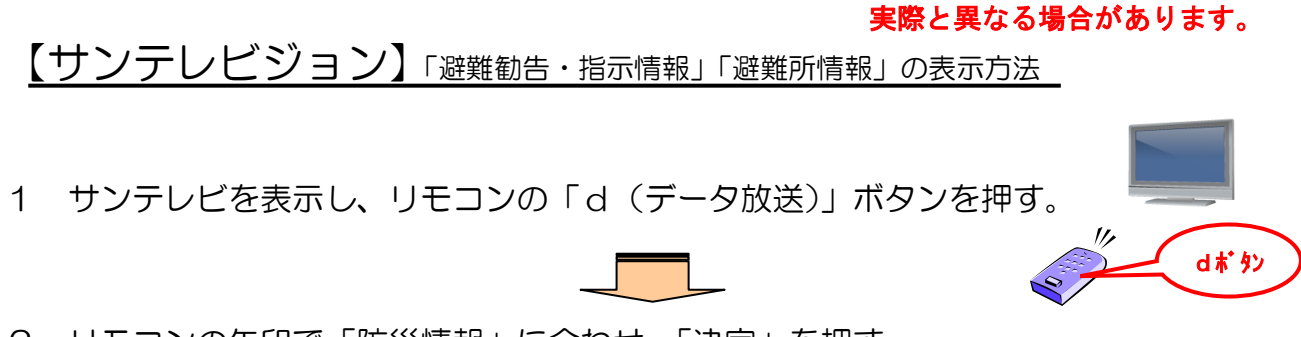

※画像はイメージですので、

2 リモコンの矢印で「防災情報」に合わせ、「決定」を押す。

|                                 | (データ放送のトップ画面)                                                           |
|---------------------------------|-------------------------------------------------------------------------|
| <b>53. 595LE</b><br>12/28 12:31 |                                                                         |
|                                 |                                                                         |
| #~/#2<br>商店街 ジンズ小り図             |                                                                         |
|                                 |                                                                         |
| 東日本大震災<br>被災者救援募金               | SUN-TV ニュース イベント おっ!サン商店街 おっ!サンの名   香組 天気 タロエ 被災者救援募金   ご利用案内 サンテレビガールズ |
|                                 |                                                                         |

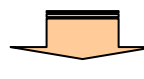

3 リモコンの矢印で「避難勧告指示」に合わせる。

|           | and the state | The set of the set | (河川情報の画面)        |
|-----------|---------------|--------------------|------------------|
| 防災関連情     | 報「〇〇市         | 他の地域               |                  |
| 避難指決      | 示 避難勧告        | 避難準備               |                  |
| 避難指示な     | などは発令されて      | いません。              |                  |
|           |               |                    |                  |
| ःज ॥।     | ただいまこの地球の構    | 10/18 U ##/        |                  |
| 雨島        | だたいま この知識の対象  | 教会なの少ません           |                  |
| 游難<br>195 |               |                    | 1                |
| 避難所       |               |                    | 1                |
| 災害関連      |               |                    |                  |
| Bit       | TOR           |                    | 2011/12/28 12:34 |
|           |               |                    | 2011/12/20 12:34 |

## 4 リモコンの矢印で「避難所」に合わせる。

| 防災関連情報                                | 〇〇市                                      | 他の地域                                |                                        |   |
|---------------------------------------|------------------------------------------|-------------------------------------|----------------------------------------|---|
| ▲ 避難指示                                | 避難勧告                                     | 避難準備                                |                                        |   |
| 速やかに最寄                                | の避難所へ避難                                  | 進して下さい                              |                                        |   |
| 河川                                    | 災害時における情報伝                               | 達体制」配信テスト                           | (H23.12.5)                             | 1 |
| <u>河</u> 川<br>雨量<br>避難 <sup>1</sup> 続 | 災害時における情報伝<br>避難指示 [発令]<br>ロ×町[2011/12/5 | <mark>達体制」配信</mark> テスト<br>9:55 発令] | (H23.12.5)<br>●△■町[2011/12/5 10:00 発令] |   |

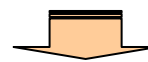

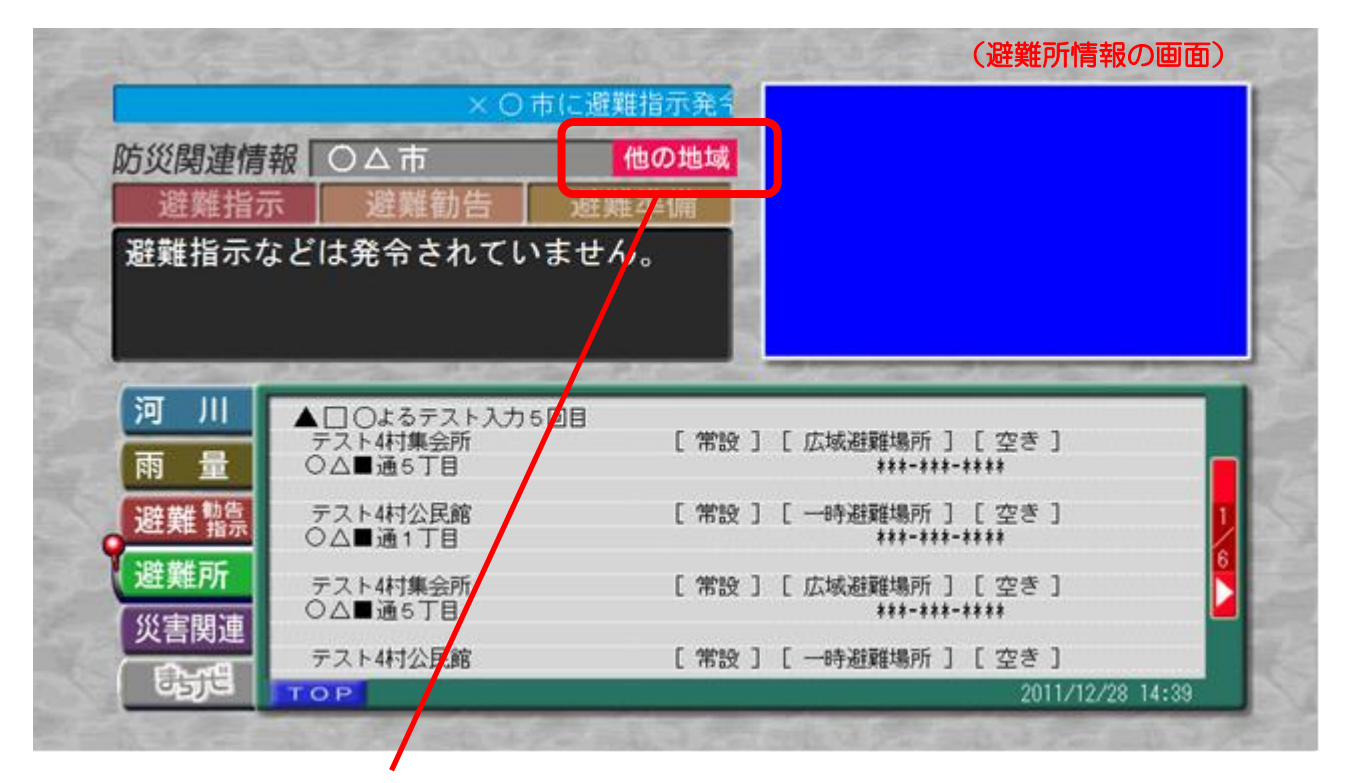

(他市町の情報を見る場合は、リモコン矢印で「他の地域」に合わせ、地域を選んでください。)